Finding Fall 2020 Complete Remote Instruction Students in Your Class(es)

Step 1: In Starfish, click on the 3 horizontal lines in the top left corner of your Starfish screen

| ≡ Starfis    | sh          |               |                   |              | <b>Q</b> Search for Students |
|--------------|-------------|---------------|-------------------|--------------|------------------------------|
| Office Hours | Appointment | Group Session | Scheduling Wizard | Reserve Time | Record Attendance            |
| · · · ·      |             |               |                   | _            | Г                            |

Step 2: Click on carrot to the right of "Students"; then, click on "Tracking"

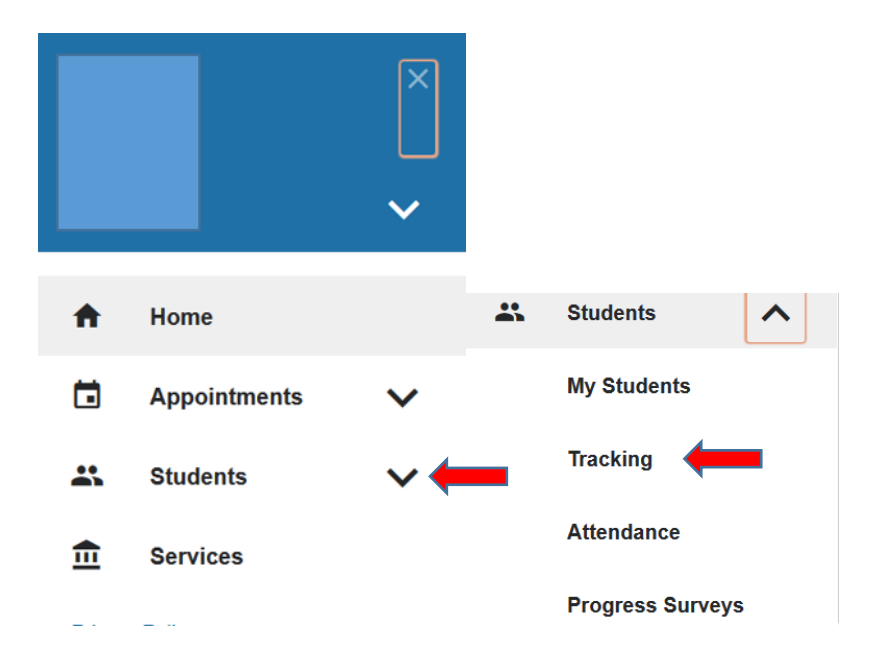

Step 3: In the drop down menu under "Connection", choose the course in which you want to see your "Fall 2020 complete remote instruction" students

| MY STUDENTS                      | TRACKING              |            | AT          | TENDANCE  | PROGRESS SURVEYS |                    |  |
|----------------------------------|-----------------------|------------|-------------|-----------|------------------|--------------------|--|
| 🔹 Resolve                        | Flag Referral Goto-Do | Kudos 🏠 Su | uccess Plan | Send Mess |                  |                    |  |
| Student                          | View                  | Connect    | tion        | Cohort    |                  | Additional Filters |  |
| Student Name, Username, or ID Go | Custom                | 20FA-AST   | TR-101-A    | ✓         | ~                | Add Filters        |  |
|                                  |                       |            |             |           |                  |                    |  |
| Student Item Nar                 | ne                    |            | Status      | Created 💌 | Assign           | ned Due            |  |

Step 4: This screen will show you a list of all tracking items for your students in the course you chose – but you can easily find the "Fall 2020 complete remote instruction" flags.

\*Note: the tracking items are shown in the order they were raised. To sort them by alpha order (to get all of one flag in one location), click the gray box labeled "Item Name".

| Stude  | nt                    |           | View                            | Conr | ection      | Cohort                         |       | Additional F | ilters  |   |
|--------|-----------------------|-----------|---------------------------------|------|-------------|--------------------------------|-------|--------------|---------|---|
| Studen | Name, Username, or ID | Go        | Custom                          | 20FA | -ASTR-101-A | <b>~</b>                       | ~     | Add          | Filters | l |
|        |                       |           |                                 |      |             |                                |       |              |         | ^ |
|        | Student               | Item Name | 5                               |      | Status      | Created 👻                      | Assig | ined         | Due     |   |
|        |                       | 🏴 Fall 20 | 020 complete remote instruction |      | Active      | Today by Steiner, Michelle     |       |              |         |   |
|        |                       | 🏴 Fall 20 | 020 complete remote instruction |      | Active      | Yesterday by Steiner, Michelle |       |              |         |   |
|        |                       | 🏴 Fall 20 | 020 complete remote instruction |      | Active      | Yesterday by Steiner, Michelle |       |              |         |   |
|        |                       | 🏴 Fall 20 | 020 complete remote instruction |      | Active      | Yesterday by Steiner, Michelle |       |              |         |   |

Step 5: This step isn't necessary, unless you just want to see the "Fall 2020 complete remote instruction" flag on the tracking screen, instead of every tracking item for these students.

a. Click on "Add Filters" on the right-hand side of your screen

| ≡ Starfish                      |        |                     |                | <b>Q</b> Search for Students |          |  | s                  |  |  |
|---------------------------------|--------|---------------------|----------------|------------------------------|----------|--|--------------------|--|--|
| MY STUDENTS                     |        | TRACKING            |                | ATTENDANCE                   |          |  | PROGRESS SURVEYS   |  |  |
| 🔹 Resolve                       | Flag   | ral 😽 To-Do 🍾 Kudos | 📩 Success Plan | Send Message                 | Download |  |                    |  |  |
| Student                         | View   | C                   | onnection      | c                            | ohort    |  | Additional Filters |  |  |
| Student Name, Username, or ID G | Custom | ✓ 2                 | /SP-BIO-262-B  |                              |          |  | Add Filters        |  |  |
|                                 |        |                     |                |                              |          |  |                    |  |  |

b. Populate the boxes as shown here, and then click "Submit"

| Additional Filters                                                                       |                                                        | Clear All Filters Never Mind Submit                                                                                                    |
|------------------------------------------------------------------------------------------|--------------------------------------------------------|----------------------------------------------------------------------------------------------------|
| Tracking Items                                                                           | Students with Tracking                                 | Items                                                                                                    |
| <ul> <li>Cohorts &amp; Relationships</li> <li>Meetings</li> <li>Success Plans</li> </ul> | Status<br>Tracking Type<br>Closure Reason<br>Item Name | Active O Resolved O Both     Flag     Fall 2020 complete remote instruction                                                                                                  |
| ≩ Attributes                                                                             | Created By<br>Assigned To                              | <ul> <li>Anyone Me</li> <li>Role</li> <li>All assigned and unassigned</li> <li>Unassigned</li> <li>Me</li> <li>User Search for a user</li> <li>Role Select a role</li> </ul> |
|                                                                                          | Course Context<br>Due Date<br>Creation Date            | Start to End                                                                                                    |
| * Required fields                                                                        |                                                        | Clear All Filters Net Submit                                                                                                    |